## 学费发票下载步骤

1.下载"江苏政务服务"APP

2.在 APP 底部导航"我的"—"电子票据",进入"江苏财政电子票夹"选择"我的票据"。

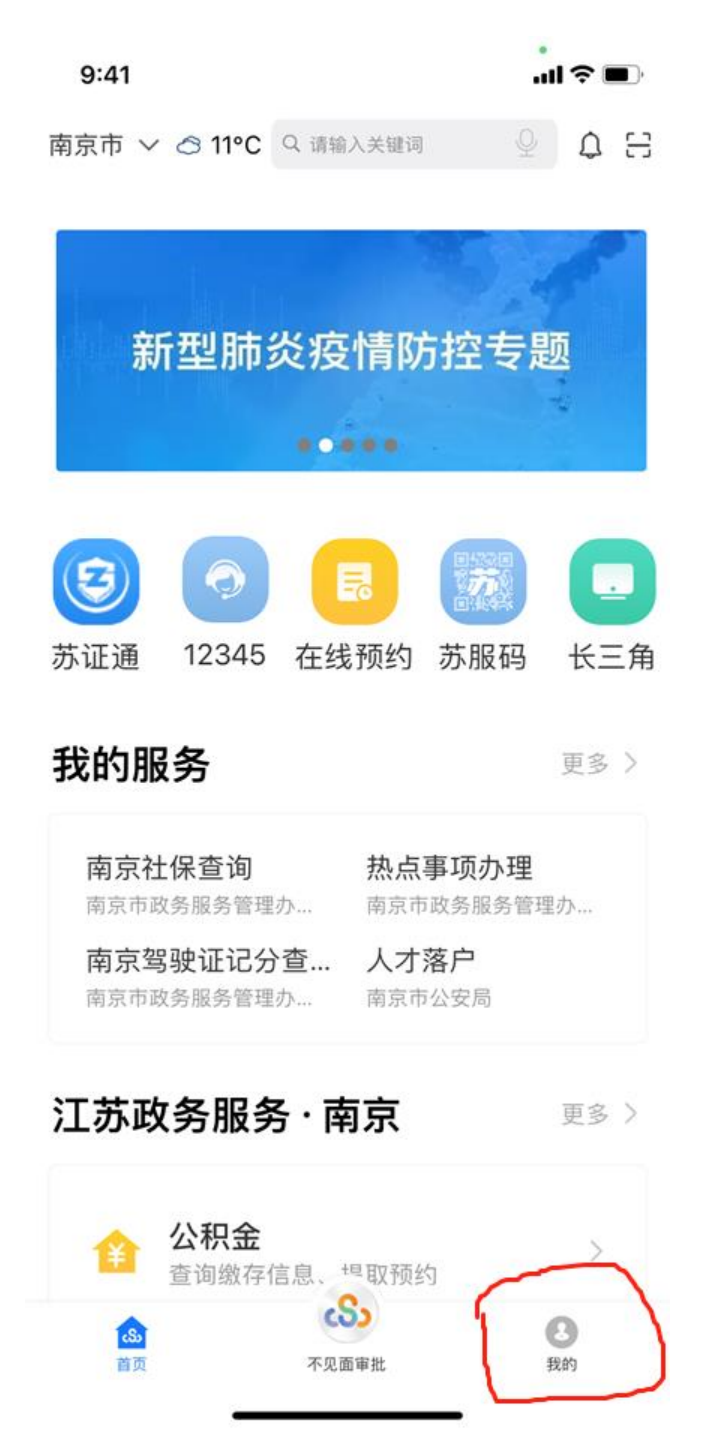

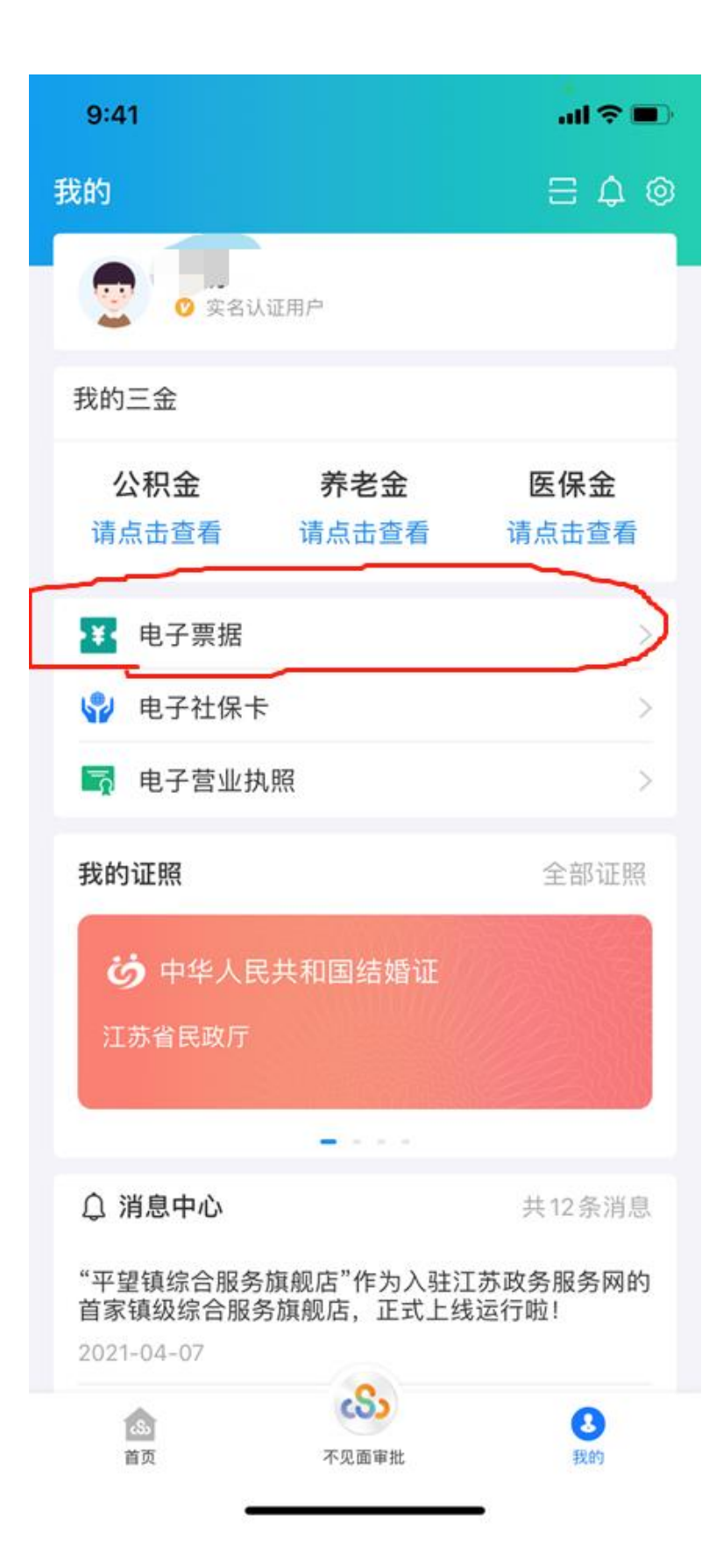

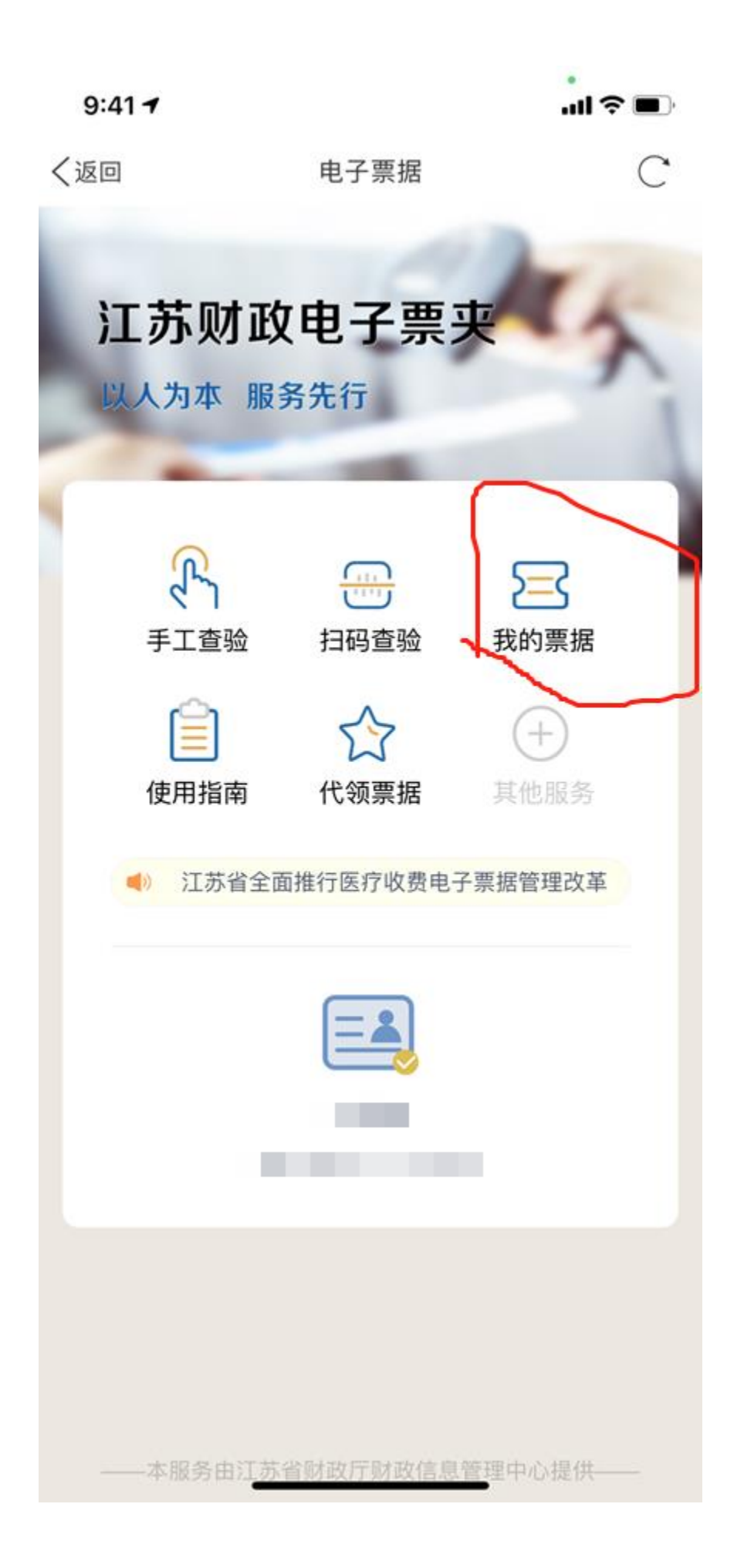

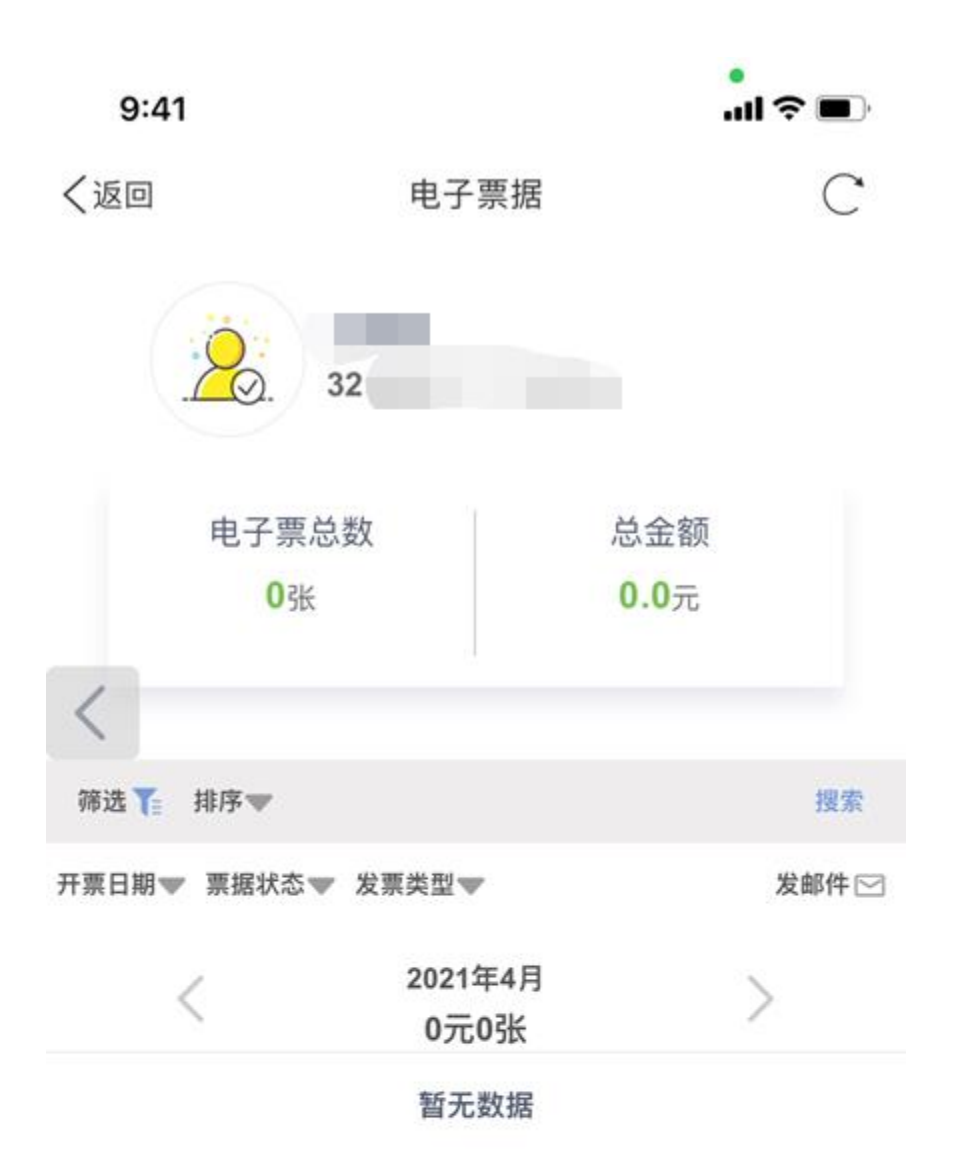